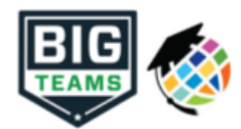

## Formas Atléticas de Pre-Participación para empezar (Padres & Estudiantes)

Su escuela ha elegido recoger los formularios de Pre-Participación en línea a través de PlanetHS. Siga los siguientes pasos para completar el registro de Pre-Participación

| 1. Crear Cuenta                               | <ul> <li>Se requiere que tanto un padre y un estudiante crean cuentas separado. Cada cuenta debe tener un correo electrónico único o un numero teléfono móvil.</li> <li>Ir a <u>www.planeths.com</u></li> <li>Si su escuela ha proporcionado su codiga de cuenta rápido, texto el código 69274 para crear cuenta de padre y cuenta de estudiante.<br/>*La creación de cuentas puede hacer en todos los dispositivos con una conexión: Computadoras, Teléfonos Inteligente, Tabletos, iPads, etc.</li> <li>Selección de la escuela en casa- este es la escuela que usted/su estudiante asiste/estudia. NO seleccione el distrito escolar en el cual</li> </ul> |
|-----------------------------------------------|----------------------------------------------------------------------------------------------------|
|                                               | <ul> <li>reside su escuela.</li> <li><u>¿Mi estudiante juega tanto para la escuela media y secundaria?</u> Si su estudiante juega en un equipo de la escuela intermedia y secundaria, en la creación de la cuenta, seleccione la escuela en que la estudia estudiante. Usted podrá seleccionar una escuela secundaria dentro de la selección de Escuela Adicionales después de crear su cuenta.</li> </ul>                                                                                                    |
| 2. Enlace Padre y Estudiante Cuentas          | Una vez conectado, se la pediré que vinculó la cuenta de padre y estudiante. Ingrese la dirección de correo electrónico o número de teléfono móvil para enviar una invitación a padre/estudiante. La persona invitada hace clic en el enlace del mensaje de correo electrónico o mensaje de texto para finalizar proceso de vincular. La persona invitada también puede iniciar sesión y aceptar la solicitud de enlace haciendo clic en el botón Link Account y seleccionado aceptar.                                                                                                    |
|                                               | ¿Por que tengo vincular cuentas? Los formularios requeridos por su escuela menudo requieren la firma de padre y estudiante para marcar el formulario completar. Para la sistema PlanetHS sepa lo que los estudiante y padre estarán viendo y firmando los formularios apropiados, se requiere una cuenta de padre/estudiante vinculada.                                                                                                    |
| 3. Boton de formas athletico                  | Haga clic en el buton Formas Athletico para pasar a la página general de formularios de Pre-Participación y completar los formularios digitales requeridos.                                                                                                    |
| 4. Seleccione los deportes que<br>participara | En la sección de Interés Deportes, revisa los deportes que vas a probar. Al comprobar estos deportes, usted está permitan al entrenador de ese equipo para ver su documentación de pre-participación                                                                                                    |
| 5. Escuela Adicionales (Si Aplica)            | Si usted/su estudiante participa en deportes en varias escuela, agregue las escuelas adicionales aquí. Si usted/su estudiante no juega para<br>varias escuelas, deje esta sección en blanco. Agregar escuelas adicionales permitirá a los Director(s) Atléticos de la escuela adicional ver su<br>documentación de pre-participación.                                                                                                    |
| 6. Complete y Firme Formularios Digitales     | Haga clic en cada enlace de formulario, complete cada formulario y haga clic en el botón <i>Firma y Enviar</i> . <b>Tanto el padre y estudiante debe</b><br><b>completar este paso</b> . Su escuela/distrito elige qué formularios requieren el estudiante, padre, o estudiante Y padre firmas. Al completar<br>cada formulario, usted debe ser promovido al siguiente formulario.                                                                                                    |
|                                               | Las estudiantes con cuentas pueden comenzar a completar formularios digitales inmediatamente. Los padres deben estar vinculados a una cuenta estudiante para ver la versión electrónica de los formularios.Si no estan vinculados, solo veran versiones de ejemplos de PDF de los formularios. Puede completar formularios o ver su estado en cualquier momento haciendo clic en el botón de FORMAS ATLÉTICAS. Esto les permite a los estudiantes enviar una solicitud de cuenta vinculada para los padres y cargar el examen físico firmado por el médico durante los exámenes físicos grupales.                                                             |
|                                               | Los botones de carga se muestran cuando se requiere cargar un documento en lugar de completar el formulario web. Por ejemplo, el formulario de examen fisico que su medico completa o un certificado de nacimiento. Esto formularios pueden ser subidos por el padre o estudiante pero requiere firma de padre.                                                                                                    |
| 7. Notificación de formularios aceptados      | Cuanda su escuela haya aceptado todos los formularios, se le enviará una notificación indicando que todos los formularios han aceptado.<br>Se la notificara por correo electrónico y/o mensaje de texto (si ha seleccionado la opción de mensaje de texto durante la creación de<br>cuenta), si su escuela negada un formulario. Se le enviará una notificación, en la que se le dará la razón de la negación y un enlace para<br>revisar y volver a enviar sus cambios a la escuela.                                                                                                    |

Si necesita ayuda con PlanetHS o necesita mas informacion, por favor consulte los documentos de ayuda aqui https://bigteams.force.com/support/s/ or correo electronico schoolsupport@planeths.com. Si tiene preguntas sobre el contiendo de los requisitos del formulario, comuniquese con el Director de Atletismo de su escuela.